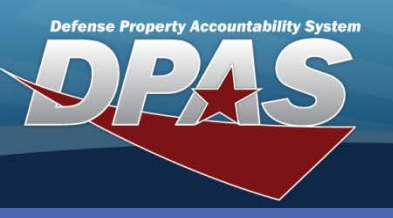

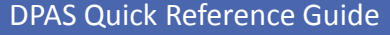

**Adding a Zone** 

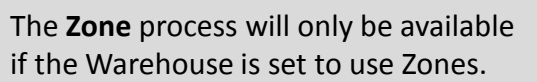

- In the DPAS Warehouse Management module, navigate to **Zone** from the **Warehouse Mgmt** menu – The Results Grid displays a list of all currently available Zones.
- 2. Select the Add button The Add Zone pop-up displays.
- 3. Select the **Facility** drop-down to locate a Facility.
- 4. Enter a Zone Desc (Description).
- 5. Enter a **Zone Id.**
- 6. To designate as a **Stock Zone** and/or **Issue Zone**, select its checkbox.
- 7. Select the Add/Edit Remarks hyperlink to add any remarks.
- 8. Select the **Add** button to process the transaction The new Zone displays highlighted at the top of the Results Grid.

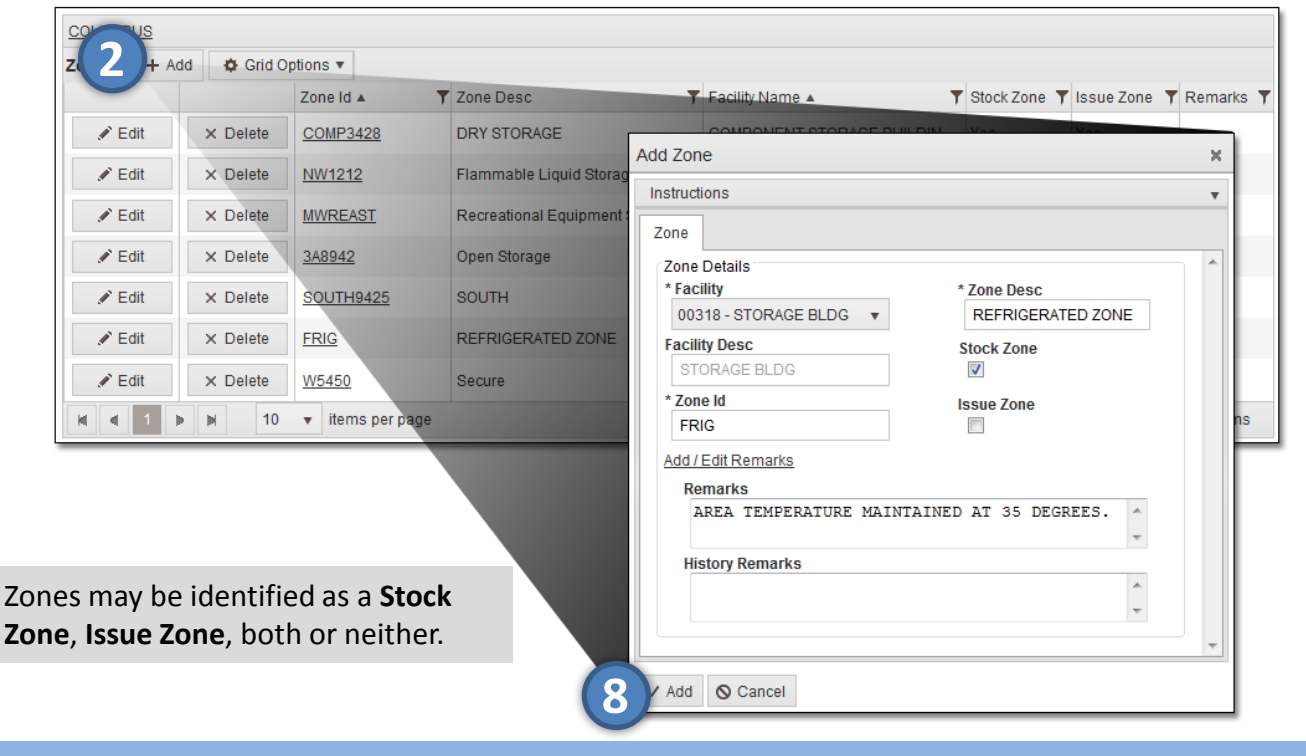

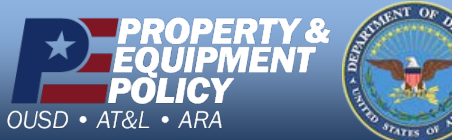

DPAS Call Center 1-844-843-3727

DPAS Website http://dpassupport.golearnportal.org

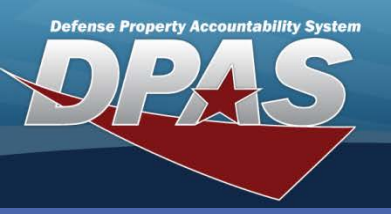

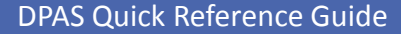

**Updating a Zone** 

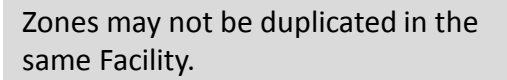

Zone

- 1. In the DPAS Warehouse Management module, navigate to **Zone** from the **Warehouse Mgmt** menu – The Results Grid displays a list of all currently available Zones.
- 2. Narrow the search for the Zone being updated by entering information into the Search Criteria area.
- 3. Select the **Search** button The Zone displays at the top of the Results Grid.
- 4. Select the **Edit** button for the Zone to update The **Update Zone** pop-up displays.
- 5. Change data as needed.
- 6. Select the **Add / Edit Remarks** hyperlink to add a comment in the **History Remarks** field to document the reason for the change.
- 7. Select the **Update** button to save the changes The updated Zone displays highlighted at the top of the Results Grid.

|             |     |          | Zone Id 🔺      | <b>T</b> | Zone Desc 🛛 🔻              | Facility Name 🔺           | Y Stock Zone | Issue Zone | Remarks |
|-------------|-----|----------|----------------|----------|----------------------------|---------------------------|--------------|------------|---------|
| <i>∎</i> Ed | iit | X Delete | COMP3428       |          | DRY STORAGE                | COMPONENT STORAGE BUILDIN | Yes          | Yes        | ,       |
|             |     |          |                |          | Undate Zone                |                           | 100          | 100        |         |
| / E0        | π   | × Delete | <u>NW1212</u>  |          |                            |                           |              |            |         |
| 🖉 Ed        | lit | × Delete | MWREAST        |          | F                          |                           |              |            |         |
| 🖋 Ed        | lit | × Delete | <u>3A8942</u>  |          | Zone                       |                           |              |            |         |
| N Ed        | lit | × Delete | SOUTH9425      |          | Zone Details<br>* Facility | * Zone Desc               |              |            |         |
| / Ed        | lit | × Delete | FRIG           |          | 3 - POL STORAGE 🔻          | SOUTH                     |              |            |         |
| <i>∎</i> Ed |     | X Delete | W5450          |          | Facility Desc              | Stock Zone                |              |            |         |
|             | 1   | ▶ 10     | ▼ items per pa | ige      | * Zone Id<br>SOUTH9425     | Issue Zone                |              |            |         |
|             |     |          |                |          | Add / Edit Remarks         |                           |              |            |         |
|             |     |          |                |          | Remarks                    |                           |              |            | _       |
|             |     |          |                |          |                            |                           |              |            | *<br>*  |
|             |     |          |                |          | History Remarks            |                           | TO EVENUE T  |            |         |
|             |     |          |                |          | ZONE CHANGED FROM          | STOCK ZONE TO ISSUE ZONE  | TO EXPAND 1. | SSUE AREA. | Ŧ       |
|             |     |          |                | C        |                            |                           |              |            |         |

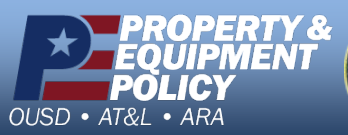

1-844-843-3727

DPAS Website http://dpassupport.golearnportal.org

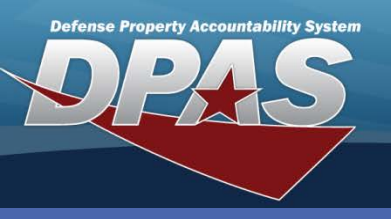

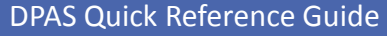

## **Deleting a Zone**

A Zone cannot be removed if it is associated to a Location.

- 1. In the DPAS Warehouse Management module, navigate to **Zone** from the **Warehouse Mgmt** menu – The Results Grid displays a list of all currently available Zones.
- 2. Narrow the search for the Zone being removed by entering information into the Search Criteria area.
- 3. Select the **Search** button The Zone displays at the top of the Results Grid.
- 4. Select the **Delete** button for the Zone to remove The **Confirm Delete** pop-up displays.
- 5. Enter optional Remarks.
- 6. Select the **Delete** button The Zone is removed from the Results Grid.

| COLUMBUS            |                             |                                                                                                    |                                   |  |  |  |  |  |  |  |  |
|---------------------|-----------------------------|----------------------------------------------------------------------------------------------------|-----------------------------------|--|--|--|--|--|--|--|--|
| Zone + Add 🌣 Grid O | options 🔻                   |                                                                                                    |                                   |  |  |  |  |  |  |  |  |
|                     | Zone Id 🔺 🍸 Zone Desc       | 🝸 Facility Name 🔺 🍸 Sto                                                                                             | ock Zone 🝸 Issue Zone 🍸 Remarks 🍸 |  |  |  |  |  |  |  |  |
| ✓ Edit 4. × Delete  | MWREAST Recreational Equipm | eent Storage MWR STORAGE Ye                                                                                         | s No                              |  |  |  |  |  |  |  |  |
|                     | ▼ items per page            | Confirm Delete                                                                                                    | 1 - 1 of 1 items                  |  |  |  |  |  |  |  |  |
|                     | ٦                           | Instructions<br>Delete Zone<br>Are you sure you want to delete this Zo<br>History Remarks<br>ZONE NO LONGER NEEDED. | vne?                              |  |  |  |  |  |  |  |  |

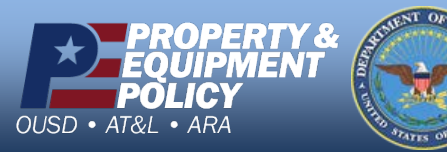

DPAS Call Center 1-844-843-3727

DPAS Website http://dpassupport.golearnportal.org